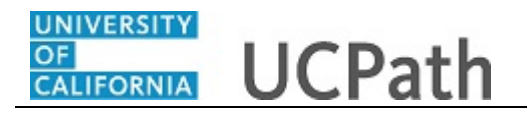

Use this task to initiate an intralocation transfer template transaction for an academic employee.

Navigation: Menu > Workforce Administration > Smart HR Template > Smart HR Transactions

OR

Workforce Administration (Homepage) HR Tasks (Tile) > Smart HR Templates > Smart HR Transactions

| mart H       | R Transaction           | s              |                    |                |                |              |                           |
|--------------|-------------------------|----------------|--------------------|----------------|----------------|--------------|---------------------------|
| Smart F      | R Transactions          |                |                    |                |                |              |                           |
| Select a ten | nplate and press Create | Fransaction.   |                    |                |                |              |                           |
| Transact     | ion Template 👔          |                |                    |                |                |              |                           |
| Thurisuci    | Transaction Type All    |                | ~                  |                | Effective Date | i ii         |                           |
|              | Select Template         |                | ٩                  |                |                |              | Create Transaction        |
|              | Transaction Type All    |                | ×                  | Refresh        |                |              |                           |
| Transact     | ions in Progress        |                |                    |                | Personalize    | Find   🗖   🔣 | First 🕚 1-15 of 15 🛞 Last |
| Select       | Transaction Type        | Effective Date | Name               |                | Person ID      | Action       | Country                   |
|              | JOB                     | 11/01/2018     | Claire Ramirez     |                | 10005571       | Transfer     | United States             |
|              | HIREJPM                 | 11/01/2018     | Cassandra Perry    |                | NEW            | Hire         | United States             |
|              | HIREJPM                 | 11/01/2018     | Gus Gonzalez       |                | NEW            | Hire         | United States             |
|              | JOB                     | 09/29/2018     | Grisby,Elizabeth N |                | 10000841       | Terminatn    | United States             |
|              | HIRE                    | 11/01/2018     | Tam Triet Ngo Duc  |                | 10008356       | Hire         | United States             |
|              | HIRE                    | 11/01/2018     | Cheong Yankura     |                | 10087236       | Hire         | United States             |
|              | HIRE                    | 11/01/2018     | Kirstin Bright     | Kirstin Bright |                | Hire         | United States             |
|              | HIREJPM                 | 11/01/2018     | Maricar Sherck     | Maricar Sherck |                | Rehire       | United States             |
|              | HIREJPM                 | 11/01/2018     | Randy Sacks        |                | 10000098       | Rehire       | United States             |
|              | HIREJPM                 | 10/01/2018     | Anthony Perez      |                | 10130745       | Rehire       | United States             |
|              | HIREJPM                 | 09/29/2018     | Taylor Baker       |                | 10130925       | Rehire       | United States             |
|              | JOB                     | 11/01/2018     | Nitya Perry        |                | 10000063       | Terminatn    | United States             |

| Step | Action                                                                                    |
|------|-------------------------------------------------------------------------------------------|
| 1.   | Use the <b>Smart HR Transactions</b> page to initiate an intralocation transfer template. |
| 2.   | Click the Look up Select Template button.                                                 |
|      | Note: The Transaction Type field is not used by UC.                                       |
|      | Q                                                                                         |

\_

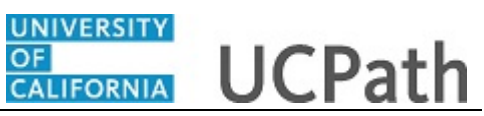

|                         |                                                        |                | Look Up Select Te | emplate                                                            | ×    |           |                          |
|-------------------------|--------------------------------------------------------|----------------|-------------------|--------------------------------------------------------------------|------|-----------|--------------------------|
| Smart F                 | IR Transactions                                        |                | Search by: Templa | ate 🗸 begins with                                                  | Help |           |                          |
| Select a ten            | nplate and press Create                                | Transaction.   | Look Up Can       | Advanced Lookup                                                    |      |           |                          |
| Transact                | tion Template 👔                                        |                | Search Results    |                                                                    |      |           |                          |
|                         | Transaction Type                                       |                | View 100          | First 🕚 1-21 of 21 🕑 Las                                           |      | 1th       |                          |
|                         | Transaction Type 74                                    |                | Template          | Description                                                        |      |           |                          |
|                         | Select Template                                        |                | UC_ADD_CWR        | Add Contingent Worker - No Position Data                           |      |           | Create Transaction       |
|                         |                                                        |                | UC_ADD_CWR_POSN   | Add Contingent Worker With Position                                |      |           |                          |
|                         | Transaction Type All                                   |                | UC_COM_CWR        | Complete Contingent Worker Instance                                |      |           |                          |
|                         |                                                        |                | UC_CONC_HIRE      | Staff Concurrent Hire/Inter Location Transfer                      |      | -         |                          |
| Transact                | ions in Progress                                       |                | UC_CONC_HIRE_AC   | Academic Concurrent Hire/Inter Location Transfer                   |      | [2] 🖽     | First 🕙 1-15 of 15 🕑 Las |
| Select                  | Transaction Type                                       | Effective Date | UC_EXI_CWR        | Extend CWR Appointment                                             |      |           | Country                  |
| Select Transaction Type | UC_EXI_CWR_POSN Extend CWR (with Position) Appointment |                |                   | country                                                            |      |           |                          |
|                         | IOB                                                    | 11/01/2019     | UC_FULL_HIRE      | Full Hire - Staff Only                                             |      |           | Linited States           |
|                         | 000                                                    | 1101/2010      | UC_FULL_HIRE_AC   | Full Hire - Academic Use Only                                      |      | · · · · · | United Otates            |
|                         | HIREJPM                                                | 11/01/2018     | UC_INVOL_TERM     | Involuntary Termination                                            |      |           | United States            |
|                         |                                                        | _              | UC_PERSON_DATA    | UC Personal Data                                                   |      |           |                          |
|                         | HIREJPM                                                | 11/01/2018     | UC_REHIRE         | De Renire - Stall Only                                             |      |           | United States            |
| _                       | 100                                                    | 00/00/0040     | UC_REHIRE_AC      | Renire - Academic<br>Debise Deinstetement - Fee Steff Appointments |      |           | United Obstan            |
|                         | JOB                                                    | 09/29/2018     | UC_REHIRE_REI     | Renire Reinstatement - For Statt Appointments                      |      | atn       | United States            |
|                         | HIRE                                                   | 11/01/2018     | UC_REHIRE_REL_AC  | Renire Reinstatement - For Academic Appointments                   |      |           | United States            |
|                         |                                                        | 1110112010     | UC_REINW_CWR      | Renew Conungent Worker - Without Position                          |      |           | onited etates            |
|                         | HIRE                                                   | 11/01/2018     |                   | Detirement                                                         |      |           | United States            |
|                         |                                                        | _              |                   | Retirement                                                         |      |           |                          |
|                         | HIRE                                                   | 11/01/2018     | UC_TRANSFER       | Intra-Business Unit Transfer - Stall Only                          |      |           | United States            |
|                         | HIRE IPM                                               | 11/01/2018     | UC VOL TERM       | Voluntary Termination                                              |      |           | United States            |
|                         | HINCSP W                                               | 11/01/2018     | 00_/02_/2/4       | voluntary romination                                               |      |           | United States            |
|                         | HIREJPM                                                | 11/01/2018     |                   |                                                                    |      |           | United States            |
|                         |                                                        | _              |                   |                                                                    |      |           |                          |
|                         | HIREJPM                                                | 10/01/2018     |                   |                                                                    |      |           | United States            |
|                         | LUDE IDM                                               | 00/20/2010     |                   |                                                                    |      |           | Lipited Otates           |
|                         | nikearM                                                | 09/29/2018     |                   |                                                                    | _    |           | United States            |
|                         |                                                        |                |                   |                                                                    |      |           |                          |

| Step | Action                                                                                                    |
|------|----------------------------------------------------------------------------------------------------|
| 3.   | Select the appropriate transfer template. Notice there are two transfer templates, one for staff and one for academic.                                                                                                    |
|      | Click the UC_TRANSFER_AC list item.                                                                                                    |
|      | UC TRANSFER AC                                                                                                    |
| 4.   | The <b>Effective Date</b> field is the effective date of the selected template action. The date you enter in this field automatically populates the <b>Effective Date</b> field on the <b>Enter Transaction Details</b> page. |
|      | Click in the <b>Effective Date</b> field.                                                                                                    |
| 5.   | Enter the desired information into the <b>Effective Date</b> field.                                                                                                    |
|      | For this example, enter 11/1/18.                                                                                                    |
| 6.   | Click the Create Transaction button. Create Transaction                                                                                                    |

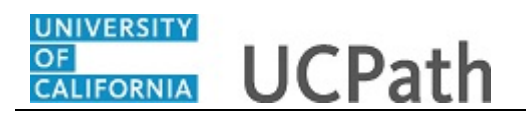

|                                                       | New Window   Help   Personalize Pa |
|-------------------------------------------------------|------------------------------------|
| Smart HR Transactions                                 |                                    |
| Enter Transaction Details                             |                                    |
| The following transaction details are required.       |                                    |
| Template Intra-Business Unit Transfer - Academic Only |                                    |
| Category Code UC Transfer                             |                                    |
| *Employee ID                                          |                                    |
| *Employment Record Number                             |                                    |
| *Effective Date 11/01/2018                            |                                    |
| Action Transfer                                       |                                    |
| *Reason Code                                          |                                    |
| Continue                                              |                                    |
|                                                       |                                    |
|                                                       |                                    |
|                                                       |                                    |
|                                                       |                                    |
|                                                       |                                    |
|                                                       |                                    |
|                                                       |                                    |
|                                                       |                                    |

| Step | Action                                                                                                    |
|------|----------------------------------------------------------------------------------------------------|
| 7.   | In the <b>Employee ID</b> field, enter the employee's ID number or use the lookup to search for and select it. You have access only to employee records within your business unit.                                |
|      | Click in the <b>Employee ID</b> field.                                                                                                    |
| 8.   | Enter the desired information into the <b>Employee ID</b> field.                                                                                                    |
|      | For this example, enter 10070270.                                                                                                    |
| 9.   | The <b>Employment Record Number</b> defaults to the first record number for which you have departmental access (in this example, <b>0</b> ). Select the correct <b>Employment Record Number</b> for the transfer. |
| 10.  | The <b>Effective Date</b> is populated based on your entry on the previous page. Ensure this is the date on which the employment in the new position begins.                                                      |
|      | If necessary, click the <b>Cancel</b> button to return to the previous page and correct the <b>Effective Date</b> .                                                                                               |
| 11.  | Click the button to the right of the <b>Reason Code</b> field.                                                                                                    |

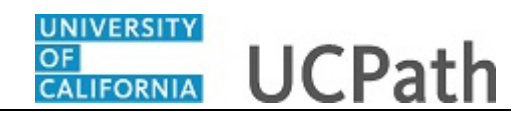

| Mart HR Transactions                                                      |  |
|---------------------------------------------------------------------------|--|
| Inter Transaction Details                                                 |  |
|                                                                           |  |
| he following transaction details are required.                            |  |
| Template Intra-Business Unit Transfer - Academic Only                     |  |
| Category Code UC Transfer                                                 |  |
| *Employee ID 10070270 Q Peter Rueda                                       |  |
| *Employment Record Number 0 (TEACHG ASST-GSHIP)                           |  |
| *Effective Date 11/01/2018                                                |  |
|                                                                           |  |
| Action Transfer                                                           |  |
| Academic Intra-Campus Transfer                                            |  |
| COVID-19 Re-Deployment Continue Cancel COVID-19 Return from Re-Deployment |  |
| Involuntary Demotion                                                      |  |
| Lateral Transfer<br>Move to Multi-Headcount Posn                          |  |
| Move to Single-Headcount Posn                                             |  |
| Pay Entity Transfer                                                       |  |
| Temp Out of Class Assignment                                              |  |
| Voluntary Demotion                                                        |  |
|                                                                           |  |
|                                                                           |  |
|                                                                           |  |
|                                                                           |  |
|                                                                           |  |

| Step | Action                                                                             |
|------|------------------------------------------------------------------------------------|
| 12.  | Select the appropriate <b>Reason Code</b> .                                        |
|      | For this example, click the <b>Lateral Transfer</b> list item.<br>Lateral Transfer |
| 13.  | Click the <b>Continue</b> button.                                                  |
|      | Continue                                                                           |

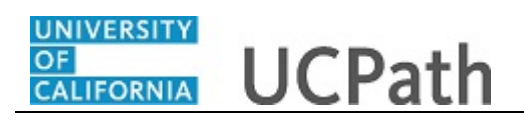

| Smart HR Transactions                                                           |                                                    |                                                                    |              |  |
|---------------------------------------------------------------------------------|----------------------------------------------------|--------------------------------------------------------------------|--------------|--|
|                                                                                 |                                                    |                                                                    |              |  |
| Smart HR Transactions                                                           |                                                    |                                                                    |              |  |
| Enter Transaction Informati                                                     | on                                                 |                                                                    |              |  |
| Click here to Hide Header Detai                                                 | ls                                                 |                                                                    |              |  |
| Template: UC_TRANSFER_AC<br>Effective Date: 11/01/2018<br>Employee ID: 10070270 | Name:<br>Action/Action Reason:<br>Employee Record: | Peter Rueda<br>XFR/LAT (Lateral Transfer)<br>0 (TEACHG ASST-GSHIP) |              |  |
| Job Data Job Earnings Dist                                                      |                                                    |                                                                    |              |  |
| Employee Information                                                            |                                                    |                                                                    |              |  |
| Work Location - Position Data                                                   |                                                    |                                                                    |              |  |
|                                                                                 |                                                    | *Position Number                                                   | ٩            |  |
| Work Location - Job Fields                                                      |                                                    |                                                                    |              |  |
| Business Unit                                                                   |                                                    | Department                                                         |              |  |
| Location Code                                                                   |                                                    | Establishment ID                                                   | ٩            |  |
| Job Information - Job Code                                                      |                                                    |                                                                    |              |  |
| Job Code                                                                        |                                                    |                                                                    |              |  |
| Job Labor - Union Code                                                          |                                                    |                                                                    |              |  |
| Union Code                                                                      |                                                    | Union Seniority Date                                               | 31           |  |
| Job Information - Reporting Inform                                              | nation                                             |                                                                    |              |  |
| Reports To Position<br>Number                                                   |                                                    |                                                                    |              |  |
| Job Information - Employee Class                                                | sification                                         |                                                                    |              |  |
| Employee Classification                                                         |                                                    | Classified/Unclassified                                            | $\checkmark$ |  |

| Step | Action                                                                                                    |
|------|----------------------------------------------------------------------------------------------------|
| 14.  | The transfer template appears.                                                                                                    |
|      | The top of the page displays header data, which you can show/hide as needed.                                                                                                    |
| 15.  | The transfer template includes two tabs: Job Data and Job Earnings Dist.                                                                                                    |
| 16.  | Enter the appropriate position number or search for it using the look up. You have access only to position numbers within your business unit or related business unit.<br>Click in the <b>Position Number</b> field. |
| 17.  | Enter the desired information into the <b>Position Number</b> field.                                                                                                    |
|      | For this example, enter 40008479.                                                                                                    |
| 18.  | Press [Tab] to automatically populate the position-related fields.                                                                                                    |

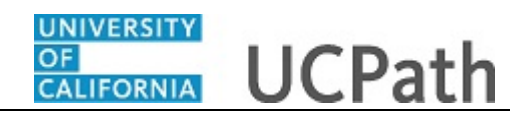

| mart HR Transactions                       |                                      |              |  |
|--------------------------------------------|--------------------------------------|--------------|--|
|                                            |                                      |              |  |
| Smart HR Transactions                      |                                      |              |  |
| Enter Transaction Information              |                                      |              |  |
| Click here to Hide Header Details          |                                      |              |  |
| Template: UC_TRANSEER_ACName:              | Peter Rueda                          |              |  |
| Effective Date: 11/01/2018 Action/Action R | eason: XFR/LAT (Lateral Transfer)    |              |  |
| Employee ID: 10070270 Employee Reco        | rd: 0 (TEACHG ASST-GSHIP)            |              |  |
| Job Data Job Earnings Dist                 |                                      |              |  |
| Employee Information                       |                                      |              |  |
| Work Location - Position Data              |                                      |              |  |
|                                            | *Position Number 40008479            | Q            |  |
|                                            |                                      |              |  |
| Work Location - Job Fields                 |                                      |              |  |
| Business Unit RVCMP                        | Department D01038                    |              |  |
| Location Code P5403                        | Establishment ID UCR                 | Q            |  |
| Job Information - Job Code                 |                                      |              |  |
| Job Code 002310                            |                                      |              |  |
| Job Labor - Union Code                     |                                      |              |  |
| Union Code BX                              | Union Seniority Date                 | 9            |  |
| Job Information - Reporting Information    |                                      |              |  |
| Reports To Position 40011416<br>Number     |                                      |              |  |
| Job Information - Employee Classification  |                                      |              |  |
| Employee Classification 11                 | Classified/Unclassified Academic Ind | $\checkmark$ |  |

| Step | Action                |
|------|-----------------------|
| 19.  | Click the scroll bar. |

|                                                                                                    |                  |                   |                         |                              |                     |              | New Window |  |
|----------------------------------------------------------------------------------------------------|------------------|-------------------|-------------------------|------------------------------|---------------------|--------------|------------|--|
| ob Information - Employe                                                                                                    | e Classification |                   |                         |                              |                     |              |            |  |
| Employee Classification 11                                                                                                    |                  |                   | Classified/             | Unclassified Acade<br>Ind    | emic                | $\checkmark$ |            |  |
| ob Information - Standard                                                                                                    | l Hours          |                   |                         |                              |                     |              |            |  |
| Standard Hours                                                                                                    | 20.000000        |                   |                         | FTE                          | 0.500000            |              |            |  |
| ob Information - United S                                                                                                    | tates            |                   |                         |                              |                     |              |            |  |
| FLSA Status Ex                                                                                                    | empt             | $\sim$            |                         |                              |                     |              |            |  |
| ob - Salary Plan                                                                                                    |                  |                   |                         |                              |                     |              |            |  |
| Salary Administration TO                                                                                                    | 18               |                   |                         |                              |                     |              |            |  |
| Salary Grade                                                                                                    |                  |                   |                         |                              |                     |              |            |  |
| Step                                                                                                    |                  | Q                 |                         |                              |                     |              |            |  |
| ob Compensation - Pay C                                                                                                    | omponents        |                   | Personalize   Fi        | nd   View All   🔄            | First 🕚 1 of        | f 1 🕑 Last   |            |  |
|                                                                                                    |                  | Compensation Free | quency                  | Rate Code Source             |                     |              |            |  |
| Comp Rate Code Con                                                                                                    | pensation Rate   |                   |                         |                              |                     |              |            |  |
| Comp Rate Code Con<br>1                                                                                                    | pensation Rate 0 |                   |                         |                              |                     | • -          |            |  |
| Comp Rate Code Con<br>1 Comp Code Con<br>Vork Location - Expected                                                                                                    | Job End Date     |                   |                         |                              |                     | •            |            |  |
| Comp Rate Code Com<br>Comp Rate Code Com<br>Cont Location - Expected<br>Expected Job End Date                                                                                                    | Job End Date     |                   |                         | Er                           | d Job Automatically | •            |            |  |
| Comp Rate Code Con<br>1 Q Vork Location - Expected<br>Expected Job End Date<br>C Job Data                                                                                                    | Job End Date     |                   |                         | Er                           | d Job Automatically | + -          |            |  |
| Comp Rate Code Con<br>1 Q Converting Converting Convertin | Job End Date     |                   | Location U              | Se End Date                  | d Job Automatically | + -          |            |  |
| Comp Rate Code Con<br>1 Q<br>Vork Location - Expected<br>Expected Job End Date<br>C Job Data<br>Academic Duration of<br>Appt<br>Location Use Type                                                                                                    | Job End Date     |                   | Location L<br>Post Docs | Se End Date Anniversary Date | d Job Automatically |              |            |  |

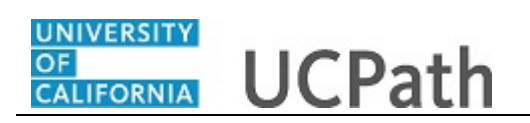

| Step | Action                                                                                                    |
|------|----------------------------------------------------------------------------------------------------|
| 20.  | For academic employees, the <b>Employee Classification</b> field automatically populates based on the job code and cannot be changed.                                                                               |
| 21.  | Some job codes have steps associated with them. When a <b>Step</b> is entered, UCPath automatically updates the <b>Job Compensation - Pay Components</b> fields and the compensation information cannot be changed. |
|      | Some job codes do not have steps associated with them, in which case the <b>Job Compensation - Pay Components</b> fields must be entered manually.                                                                  |
|      | If the job has above scale component of pay, then step does not need to be selected.<br>Enter applicable above scale comp rate codes in the <b>Job Compensation - Pay</b><br><b>Components</b> section.             |
|      | For contract-based pay hires, refer to the <i>Initiate Full Hire Contract Pay Template Transaction</i> simulation for specific steps on contract pay entries.                                                       |
| 22.  | For this example, the job has associated steps.                                                                                                    |
|      | Click the Look up Step button.                                                                                                    |
|      | Q                                                                                                    |

| Number         Job Information - Employee Classification         Employee Classification 11         Classified/Unclassified Academic         Ind         Job Information - Standard Hours         Look Up Step         Standard Hours         Job Information - United States         FLSA Status Exempt         Search By:         Value         View 100         First         Value Description Comp Rate Code Comp Rate Hourly Rate Annual Rate         1         (blank)         UCANNL         42545         20.376437                                                                                                    |
|----------------------------------------------------------------------------------------------------|
| Job Information - Employee Classification         Employee Classification 11         Classified/Unclassified Academic         Ind         Job Information - Standard Hours         Look Up Step         Standard Hours         Job Information - United States         FLSA Status Exempt         Search By:         Value         View 100         First         Value         Value         Value         Salary Administration         T018         Plan         Salary Grade         1         (Uank)         UCANNL         42546         20.376437                                                                                                    |
| Job Information - Employee Classification         Employee Classification 11         Classified/Unclassified Academic         Ind         Job Information - Standard Hours         Look Up Step         Standard Hours         Job Information - United States         FLSA Status Exempt         Search by:       Value         View 100       First (1 of 1 )         Value Description Comp Rate Code Comp Rate Hourly Rate Annual Rate         1       (tlank)         UCANNL       42546         20.376437                                                                                                    |
| Employee Classified Academic         Job Information - Standard Hours         Standard Hours       20 000000         Job Information - United States         FLSA Status Exempt         Salary Plan         Salary Grade I         1         (blank)         UCANNL         42546         20.376437                                                                                                    |
| Job Information - Standard Hours     Look Up Step       Standard Hours     20 000000       Job Information - United States     Heip       FLSA Status Exempt     Search by: Value vegins with       Job - Salary Plan     Search Results       View 100     First @ 1 of 1 @ Last       Value Description Comp Rate Code Comp Rate Hourly Rate Annual Rate     1 (blank)       UCANNL     42546     20.376437 (42546                                                                                                    |
| Standard Hours     20.000000     Heip       Job Information - United States     Search by:     Value     View inthe instruction with instruction in the panel instruction in the panel inst |
| Job Information - United States     Look Up     Cancel     Advanced Lookup       FLSA Status Exempt     Search Results       Job - Salary Plan     Search Results       View 100     First (a) 1 of 1 (b) Last       Plan     View 100       Salary Grade I     1 (blank)       UCANNL     42546       20.376437     42546                                                                                                    |
| Job - Salary Plan     Search Results       Salary Administration T018     Mew 100     First Internation Total       Yalue Description Comp Rate Code Comp Rate Hourty Rate Annual Rate     1       Salary Grade I     1     UCANNL       Step     1     42546                                                                                                    |
| Salary Administration     Uots     Value Description Comp Rate Code Comp Rate Hourly Rate Annual Rate       Plan     1     (blank)     UCANNL     42546     20.376437     42546       Step                                                                                                    |
| Step                                                                                                    |
|                                                                                                    |
| Job Compensation - Pay Components     ast       Comp Rate Code     Compensation Rate                                                                                                    |
| 1 Q                                                                                                    |
| Expected Job End Date                                                                                                    |
| UC Job Data                                                                                                    |
| Academic Duration of Location Use End Date                                                                                                    |
| Location Use Type Post Docs Anniversary B<br>Date                                                                                                    |
| Cubicle                                                                                                    |
| Job Compensation - Payroll Currency and Frequency     *Compensation UC_9M     Q                                                                                                    |

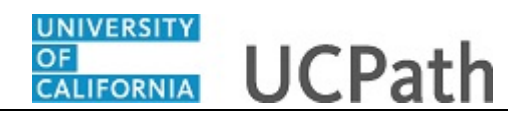

| Step | Action                                                                                                    |
|------|----------------------------------------------------------------------------------------------------|
| 23.  | Use caution when selecting the appropriate step value. For some jobs, there are half steps, so be sure to review the <b>Hourly Rate</b> to ensure that you are selecting the correct step value. |
| 24.  | Select the appropriate <b>Step</b> .                                                                                                    |
|      | For this example, click the <b>1</b> list item.                                                                                                    |
|      | 1                                                                                                    |
| 25.  | If the employment is a short term assignment or temporary, enter the date the position ends in the <b>Expected Job End Date</b> field.                                                           |
|      | An expected end date is required for the following employee classes:                                                                                                    |
|      | 3 - Academic: Recall<br>11 Academic: Academic Student                                                                                                    |
|      | 23 - Academic: Post Docs                                                                                                    |
|      | An expected end date is recommended but not required for the following employee class:                                                                                                    |
|      | 22 - Academic:Deans/Faculty Admin                                                                                                    |
| 26.  | Click in the Expected Job End Date field.                                                                                                    |
| 27.  | Enter the desired information into the <b>Expected Job End Date</b> field.                                                                                                    |
|      | For this example, enter $\frac{6}{30}$ .                                                                                                    |
| 28.  | For academic templates, the End Job Automatically check box displays.                                                                                                    |
|      | If the <b>End Job Automatically</b> check box is selected the UCPath Center will run a process to terminate the employee as of the <b>Expected Job End Date</b> .                                |
| 29.  | In the UC Job Data section, enter or select the appropriate values as applicable.                                                                                                    |
|      | For this example, accept the defaults.                                                                                                    |
| 30.  | Click the scroll bar.                                                                                                    |

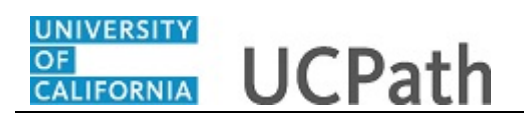

| comp Rate Code compensation Rate compensation Frequency Rate Code Source   1 UCANNL 42546.000000 A Salary Step   Work Location - Expected Job End Date End Job Automatically   UC Job Data End Job Automatically   UC Job Data Image: Compensation of the compensation of the compensation of the compensation of the compensation UC source   Academic Duration of Appt Post Docs Anniversary is   Location Use Type Post Docs Anniversary is   Date   Cubice    Comments  Comments  Comments  Save and Submit Save for Later Cancel Supporting documents  ransaction ID: NEW  ittlator Comments                                                                                                    | ob Compensation - Pa       | ay Components       | Personalize            | ind   View All   🗖   🔢 | First 🕙 1 of 1 | Last |
|----------------------------------------------------------------------------------------------------|----------------------------|---------------------|------------------------|------------------------|----------------|------|
| 1 UCANNL 42546.000000 A     Work Location - Expected Job End Date   Expected Job End Date @30/19   Expected Job End Date @30/19     UC Job Data     Academic Duration of   Academic Duration of   Location Use Type   Post Docs Anniversary   Date    Solution - Payroll Currency and Frequency *Compensation - Payroll Currency and Frequency   *Compensation UC_9M   *Compensation UC_9M   Frequency   *Comments   (g)   Extern to Enter Transaction Details Page Save and Submit   Save for Later   Cancel   Supporting documents   titator Comments:                                                                                                    | Comp Rate Code             | Compensation Rate   | Compensation Frequency | Rate Code Source       |                |      |
| Work Location - Expected Job End Date   Expected Job End Date @30/19   IC Job Data   Academic Duration of   Academic Duration of   Post Docs Anniversary   Date   Cubicle   Job Compensation - Payroll Currency and Frequency   *Compensation UC_9M   *Comments   (g2)   etum to Enter Transaction Details Page Save and Submit   Save for Later Cancel Supporting documents ansaction ID: NEW titator Comments:                                                                                                    | 1 UCANNL                   | 42546.000000        | A                      | Salary Step            | 3              | + -  |
| Expected Job End Date @30/19   UC Job Data   Academic Duration of Location Use End Date   Appt   Location Use Type Post Docs Anniversary   Date     Job Compensation - Payroll Currency and Frequency   *Compensation UC_9M   *Compensation UC_9M   Frequency     Comments     (a)     Save and Submit   Supporting documents   ransaction ID: NEW     itlator Comments:                                                                                                    | Vork Location - Expec      | ted Job End Date    |                        |                        |                |      |
| UC Job Data  Academic Duration of Location Use End Date  Academic Duration of Location Use Type  Post Docs Anniversary Date  Cubicle  Cubicle  Cubi | Expected Job End Dat       | e 6/30/19           | 31                     | End Job                | Automatically  |      |
| Academic Duration of Appt   Location Use Type   Post Docs Anniversary   Date   Cubicle   Cubicle   3db Compensation - Payroll Currency and Frequency   *Compensation UC_9M   Frequency   Comments   (a)   Comments   (a)   Save and Submit   Save for Later   Cancel   Supporting documents                                                                                                    | IC Job Data                |                     |                        |                        |                |      |
| Location Use Type Post Docs Anniversary Date Cubicle Cubicle Job Compensation - Payroll Currency and Frequency *Compensation UC_9M Frequency © Comments Comments Edum to Enter Transaction Details Page Save and Submit Save for Later Cancel Supporting documents ransaction ID: NEW utilator Comments:                                                                                                    | Academic Duration of       | of                  | ✓ Location             | Use End Date           | 31             |      |
| Date   Cubicle   Job Compensation - Payroll Currency and Frequency   *Compensation UC_9M   *Comments   Comments                                                                                                    | Location Use Typ           | e                   | ✓ Post Doc             | s Anniversary          | 11             |      |
| Cubicle   Job Compensation - Payroll Currency and Frequency   *Compensation UC_9M   Frequency   Comments    Comments  Comments  Evelow to Enter Transaction Details Page Save and Submit Save for Later Cancel Supporting documents  ransaction ID: NEW  ititator Comments:                                                                                                    |                            |                     |                        | Date                   |                |      |
| Job Compensation - Payroll Currency and Frequency  *Compensation UC_9M Comments Comments  aga keturn to Enter Transaction Details Page Save and Submit Save for Later Cancel Supporting documents ransaction ID: NEW ititator Comments:                                                                                                    | Cubicl                     | e                   |                        |                        |                |      |
| *Compensation UC_9M<br>Frequency Comments Comments                                                                                                    | ob Compensation - Pa       | ayroll Currency and | Frequency              |                        |                |      |
| Comments Comments Com | *Compensatio<br>Frequenc   | n UC_9M<br>y        | Q                      |                        |                |      |
| Comments       Image: Image: Imag                                        | omments                    |                     |                        |                        |                |      |
| teturn to Enter Transaction Details Page Save and Submit Save for Later Cancel Supporting documents ransaction ID: NEW ititator Comments:                                                                                                    | Comment                    | ts                  |                        |                        |                |      |
| Return to Enter Transaction Details Page Save and Submit Save for Later Cancel Supporting documents ransaction ID: NEW itilator Comments:                                                                                                    |                            |                     |                        |                        |                |      |
| Return to Enter Transaction Details Page       Save and Submit     Save for Later     Cancel     Supporting documents       ransaction ID:     NEW       itilator Comments:                                                                                                    |                            | [ <b>7</b>          |                        |                        |                |      |
| Save and Submit     Save for Later     Cancel     Supporting documents       ransaction ID:     NEW       ititator Comments:                                                                                                    | eturn to Enter Transaction | Details Page        |                        |                        |                |      |
| ransaction ID: NEW                                                                                                    | Save and Submit            | Save for Late       | r Cancel Suppor        | ting documents         |                |      |
| ransaction ID: NEW itiator Comments:                                                                                                    |                            |                     |                        |                        |                |      |
| ifiator Comments:                                                                                                    | ansaction ID: N            | EW                  |                        |                        |                |      |
|                                                                                                    | tiator Comments:           |                     |                        |                        |                |      |
|                                                                                                    |                            |                     |                        |                        |                |      |
|                                                                                                    | quested:                   |                     |                        |                        |                |      |

| Step | Action                                                                                                    |
|------|----------------------------------------------------------------------------------------------------|
| 31.  | The payroll-related <b>Compensation Frequency</b> field automatically populates based<br>on the job code. This field defines how the total compensation is paid out to the<br>employee per paycheck.<br>This field is changed only for specific exceptions, such as contract based pay. Any<br>time this field is changed from the default enter a <b>Comment</b> to explain why the<br>field was changed. |
| 32.  | Use the <b>Comments</b> field to enter specific details or an explanation regarding the transaction. For example, this field can be used to enter details about a contract pay transaction, such as contract begin date and contract end date.<br>This field is referenced by UCPC WFA Production to assist with the processing of the transaction.<br>Click in the <b>Comments</b> field.                 |
| 33.  | Enter the desired information into the <b>Comments</b> field.<br>For this example, enter <b>Intralocation transfer to a new position within</b><br><b>RVCMP.</b> .                                                                                                    |
| 34.  | Click the scroll bar.                                                                                                    |

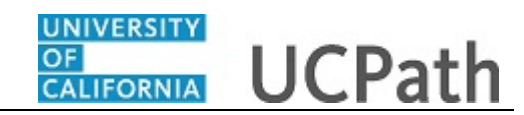

|                                                                                 |                                                    |                                                                    | Ne           | w Window   Help   Personalize Page |
|---------------------------------------------------------------------------------|----------------------------------------------------|--------------------------------------------------------------------|--------------|------------------------------------|
| mart HR Transactions                                                            |                                                    |                                                                    |              |                                    |
| Enter Transaction Informatio                                                    | n                                                  |                                                                    |              |                                    |
| lick here to Hide Header Detail                                                 | 5                                                  |                                                                    |              |                                    |
| Template: UC_TRANSFER_AC<br>Effective Date: 11/01/2018<br>Employee ID: 10070270 | Name:<br>Action/Action Reason:<br>Employee Record: | Peter Rueda<br>XFR/LAT (Lateral Transfer)<br>0 (TEACHG ASST-GSHIP) |              |                                    |
| Job Data Job Earnings Dist                                                      |                                                    |                                                                    |              |                                    |
| Employee Information                                                            |                                                    |                                                                    |              |                                    |
| Work Location - Position Data                                                   |                                                    |                                                                    |              |                                    |
|                                                                                 |                                                    | *Position Number 40008479                                          | Q            |                                    |
| Work Location - Job Fields                                                      |                                                    |                                                                    |              |                                    |
| Business Unit RVCMP                                                             |                                                    | Department D01038                                                  |              |                                    |
| Location Code P5403                                                             |                                                    | Establishment ID UCR                                               | Q            |                                    |
| Job Information - Job Code                                                      |                                                    |                                                                    |              |                                    |
| Job Code 002310                                                                 |                                                    |                                                                    |              |                                    |
| Job Labor - Union Code                                                          |                                                    |                                                                    |              |                                    |
| Union Code BX                                                                   |                                                    | Union Seniority Date                                               | 31           |                                    |
| Job Information - Reporting Inform                                              | ation                                              |                                                                    |              |                                    |
| Reports To Position 40011416<br>Number                                          |                                                    |                                                                    |              |                                    |
| Job Information - Employee Classi                                               | fication                                           |                                                                    |              |                                    |
| Employee Classification 11                                                      |                                                    | Classified/Unclassified Academic Ind                               | $\checkmark$ |                                    |

| Step | Action                           |
|------|----------------------------------|
| 35.  | Click the Job Earnings Dist tab. |
|      | Job Earnings Dist                |

|                                                                      |                     |                                     |                                       |                                                  |               |          |      | New Window   Help   Personalize Pag |
|----------------------------------------------------------------------|---------------------|-------------------------------------|---------------------------------------|--------------------------------------------------|---------------|----------|------|-------------------------------------|
| Smart HR Transaction                                                 | s                   |                                     |                                       |                                                  |               |          |      |                                     |
| Enter Transaction                                                    | Informatio          | n                                   |                                       |                                                  |               |          |      |                                     |
| Click here to Hide H                                                 | eader Details       | ;                                   |                                       |                                                  |               |          |      |                                     |
| Template: UC_TRA<br>Effective Date: 11/01/20<br>Employee ID: 1007027 | NSFER_AC<br>18<br>0 | Name:<br>Action/Actio<br>Employee R | Pete<br>on Reason: XFF<br>ecord: 0 (T | er Rueda<br>I/LAT (Lateral Trar<br>EACHG ASST-GS | sfer)<br>HIP) |          |      |                                     |
| Job Data Job Earnin                                                  | ngs Dist            |                                     |                                       |                                                  |               |          |      |                                     |
| Employee Information                                                 | 1                   |                                     |                                       |                                                  |               |          |      |                                     |
| Job Earnings Distril                                                 | oution Type         |                                     |                                       |                                                  |               |          |      |                                     |
| Earnings Distribu                                                    | tion None           |                                     | ~                                     | Compensation                                     | Rate          |          |      |                                     |
|                                                                      |                     |                                     |                                       | 1.4                                              |               | 6        | ]    |                                     |
| Job Earnings Distri                                                  | oution              | F                                   | ersonalize   Find                     | View All   E                                     | En First 🖤    | 1 OF 1 @ | Last |                                     |
| Earnings Code                                                        |                     | Compensation N                      | ate                                   | Percent or Dis                                   | Indution      |          |      |                                     |
| 1                                                                    |                     |                                     |                                       |                                                  |               | +        |      |                                     |
| Return to Enter Transaction                                          | on Details Page     |                                     |                                       |                                                  |               |          |      |                                     |
| Save and Submit                                                      | Sav                 | e for Later                         | Cancel                                | Supporting docu                                  | ments         |          |      |                                     |
| Transaction ID:                                                      | NEW                 |                                     |                                       |                                                  |               |          |      |                                     |
| nitiator Comments:                                                   |                     |                                     |                                       |                                                  |               |          |      |                                     |
|                                                                      |                     |                                     |                                       |                                                  |               |          |      |                                     |
| Requester ID:                                                        | 10095340            | Ima                                 | Gudadmin                              |                                                  |               |          |      |                                     |
|                                                                      |                     |                                     |                                       |                                                  |               |          |      |                                     |

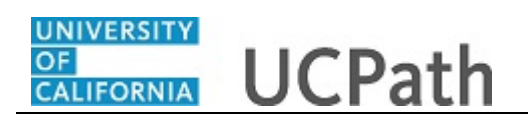

| Step | Action                                                                                                    |
|------|----------------------------------------------------------------------------------------------------|
| 36.  | In most cases, the <b>Job Earnings Distribution</b> section is automated. If the <b>Comp</b><br><b>Rate</b> code entered on the <b>Job Data</b> tab has a mapped <b>Earnings Code</b> , the <b>Job</b><br><b>Earnings Distribution</b> section is updated automatically.                                                                                                    |
| 37.  | <ul> <li>The Job Earnings Distribution section also can be used to manually enter distribution information. Use the Earnings Distribution Type field to enter distribution By Amount or By Percent. After the Earnings Distribution Type is selected, the Aggregate Comp Rate field is populated with the monthly amount.</li> <li>If By Amount is selected, the total of all compensation rates entered must add up to the monthly comp rate.</li> <li>If By Percent is selected, the total of all percentages entered must add up to 100%.</li> </ul> |
| 38.  | For certain academic comp rate codes, such as Health Science Comp Plan, earnings codes are defaulted based on the <b>Comp Rate Code</b> entered in <b>Job Compensation</b><br>- <b>Pay Components</b> section. Also in those cases, earnings distribution type is <b>By</b><br><b>Amount</b> and amounts are automatically calculated.                                                                                                    |
| 39.  | Use the <b>Supporting documents</b> link to attach supporting documents for the transfer.                                                                                                    |
| 40.  | Enter comments for the Approver in the <b>Initiator Comments</b> field.<br>Comments you enter here appear only with the request; they do not appear on the employee's record after the transaction is processed to completion. You can enter <b>Initiator Comments</b> on any of the tabs within this template.                                                                                                    |
| 41.  | Click the Save and Submit button. Save and Submit                                                                                                    |

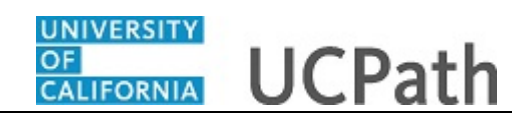

|       |                                                                                                    | New Window   Help   Personalize Pa |
|-------|----------------------------------------------------------------------------------------------------|------------------------------------|
| Smart | HR Transactions                                                                                                   |                                    |
| Subr  | nit Confirmation                                                                                                  |                                    |
|       | The submit was successful. The Human Resources department will review the person's data and update the HR system. |                                    |
|       | Go to the Transaction Status page to review the status of this person.                                            |                                    |
| OK    |                                                                                                    |                                    |
|       |                                                                                                    |                                    |
|       |                                                                                                    |                                    |
|       |                                                                                                    |                                    |
|       |                                                                                                    |                                    |
|       |                                                                                                    |                                    |
|       |                                                                                                    |                                    |
|       |                                                                                                    |                                    |
|       |                                                                                                    |                                    |
|       |                                                                                                    |                                    |
|       |                                                                                                    |                                    |
|       |                                                                                                    |                                    |
|       |                                                                                                    |                                    |
|       |                                                                                                    |                                    |
|       |                                                                                                    |                                    |

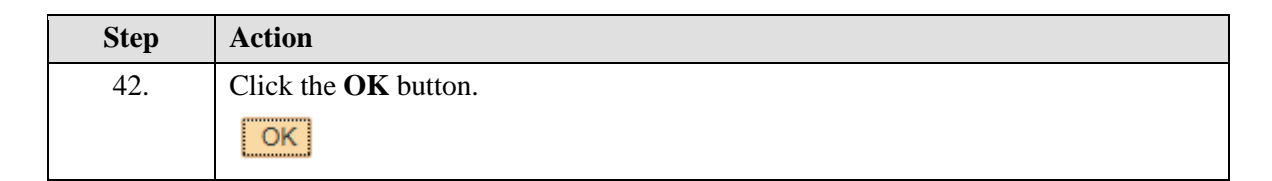

| Summer of L |                           |                |                    |         |                |              | New Window   Help   Persor | aalize Pa |
|-------------|---------------------------|----------------|--------------------|---------|----------------|--------------|----------------------------|-----------|
| smart F     | R Transactions            |                |                    |         |                |              |                            |           |
| elect a ten | nplate and press Create 1 | ransaction.    |                    |         |                |              |                            |           |
| Transact    | tion Template 👔           |                |                    |         |                |              |                            |           |
|             | Transaction Type All      |                | ×                  |         | Effective Date | 31           |                            |           |
|             | Select Template           |                | Q                  |         |                |              | Create Transaction         |           |
|             | Transaction Type All      |                | ~                  | Refresh |                |              |                            |           |
| Transact    | tions in Progress         |                |                    |         | Personalize    | Find   💷   🔜 | First 🕚 1-16 of 16 🕑       | Last      |
| elect       | Transaction Type          | Effective Date | Name               |         | Person ID      | Action       | Country                    |           |
| -           | JOB                       | 11/01/2018     | Claire Ramirez     |         | 10005571       | Transfer     | United States              | ,         |
|             | HIREJPM                   | 11/01/2018     | Cassandra Perry    |         | NEW            | Hire         | United States              |           |
|             | HIREJPM                   | 11/01/2018     | Gus Gonzalez       |         | NEW            | Hire         | United States              |           |
|             | JOB                       | 09/29/2018     | Grisby,Elizabeth N |         | 10000841       | Terminatn    | United States              |           |
|             | HIRE                      | 11/01/2018     | Tam Triet Ngo Duc  |         | 10008356       | Hire         | United States              |           |
|             | HIRE                      | 11/01/2018     | Cheong Yankura     |         | 10087236       | Hire         | United States              |           |
|             | HIRE                      | 11/01/2018     | Kirstin Bright     |         | 1000008        | Hire         | United States              |           |
|             | HIREJPM                   | 11/01/2018     | Maricar Sherck     |         | 10000023       | Rehire       | United States              |           |
|             | HIREJPM                   | 11/01/2018     | Randy Sacks        |         | 10000098       | Rehire       | United States              |           |
|             | HIREJPM                   | 10/01/2018     | Anthony Perez      |         | 10130745       | Rehire       | United States              |           |
|             | HIREJPM                   | 09/29/2018     | Taylor Baker       |         | 10130925       | Rehire       | United States              |           |
|             | JOB                       | 11/01/2018     | Nitya Perry        |         | 10000063       | Terminatn    | United States              |           |

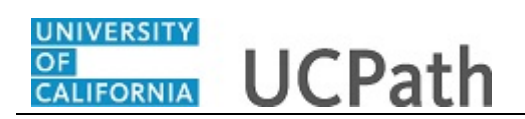

| Step | Action                                                                                                    |
|------|----------------------------------------------------------------------------------------------------|
| 43.  | The template transaction is routed for approval and appears in the <b>Transactions in Progress</b> section until it is processed. |
| 44.  | You have initiated an intralocation transfer template transaction for an academic employee.<br>End of Procedure.                  |